| VCI.1.2 USE POINT OF CONTRACT OF CONTRACT       | 」タログプ                                               | リセッ                                  | ノト・                | 作成                                 | マニ                                                           | <u>- ユ</u>              | アノ                                            | L                   |
|----------------------------------------------------------------------------------------------------|-----------------------------------------------------|--------------------------------------|--------------------|------------------------------------|--------------------------------------------------------------|-------------------------|-----------------------------------------------|---------------------|
| <ul> <li>(市) 構造物理に用意したプリをットを利用して全国の積料ディクラーセールなが<br/>オリジナルのタタロダ風感を得ってもらう信組みです。他になれススメの簡約<br/>ジストや同一カチゴリの比較ななど朝社独自のユニークなアダイディでいろん<br/>なプリセットをアップしてください。アップ後はトップページででの自知ら可<br/>(またい)の比較好ななど朝社独自のユニークなアダイディでいろん<br/>なプリセットをアップしてください。アップ後はトップページででの自知ら可<br/>(部とす、クワム更好の全てもいご、アップ後はトップページででの自知ら可<br/>(部とす、クワム更好の全てもいご、アップ後はトップページででの自知ら可<br/>(部とす、クラムの方クログ作成をクリック)</li> <li>(1) 上部メニューのカクログ作成をクリック</li> <li>(1) 上部メニューのカクログ作成をクリック</li> <li>(1) 上部メニューのカクログ作成をクリック</li> <li>(1) たの検察窓で条件を1つ以上設定します (メーカー名、商品な、カテゴリなど<br/>(1) 「「「」」」、「」」、「」」、「」」、「」」、「」」、「」」、「」」、「」」、</li></ul>                                                                                                    |                                                     |                                      |                    |                                    |                                                              |                         | ver.1.0 2                                     | 019                 |
| <ul> <li>リストや問・カテゴリの比較表など期計数目のユニークなアイディアでいろん<br/>なブリセットをアップしてください。アップ後はトップページでの合知ら可<br/>能です、ODML契約金素であればプリセットをいくつ作っても無料です、ぜひ<br/>御社マーケティングにご満用ください。</li> <li>1. 上部メニューのカタログ作成をクリック</li> <li>新規作成をクリック</li> <li>. 許部メニューのカタログ作成をクリック</li> <li>. 許部メニューのカタログ作成をクリック</li> <li>. 前部マスターから追加</li> <li>. 正の検索窓で条件を1つ以上設定します(メーカー名、商品名、カテゴリなど</li> <li>. 画面石の縦型メニューより「追加」をクリック</li> <li>. 検索結果から追加した商品の「カタログを追加」ボタンをクリック</li> <li>. 前面石の縦型メニューより「纏集」をクリック</li> <li>. 美国協石の縦型メニューより「纏集」をクリック</li> <li>. 美国協和の縦型メニューより「纏集」をクリック</li> <li>. 美国協石の縦型メニューより「纏集」をクリック</li> <li>. 美国協和した商品の「カタログを追加」ボタンをクリック</li> <li>. 美国協和の縦型メニューより「纏集」をクリック</li> <li>. 美国協和の縦型メニューより「纏集」をクリック</li> <li>. 美国協和した商品の「カタログを追加」ボタンをクリック</li> <li>. 美国協和の縦型メニューより「纏集」をクリック</li> <li>. 美国協和した商品の「カタログを追加」「オタンをクリック」</li> <li>. 美国協和の縦型メニューより「纏集」をクリック</li> <li>. 美国協和した市場の「商品マスタに実地観の商品を追加」をクリック</li> <li>. 美国協和の「商品マスタに実地観の商品を追加」をクリック</li> <li>. 全社名、カテゴリを選択し、商品名をわかりやすく記入しまず</li> <li>. 高品志明テキスト、規格、価格を記入して登録ボタンを押します</li> <li>. 編集画面で画像を追加してください(追加したアイテムはカタログの<br/>大溜に認知)</li> <li>. 全社名(南島名(用途カテゴリの優先順位を変更してカタログを株をソート)(並び替え)できます</li> <li>2. 6個の<b>並び移入</b></li> <li>. 編集画面の各プイテム下部にある左右の矢印をクリックして移動できます</li> <li>. 絶動した先は吉く表示されます、さらに移動する場合は再度同じ方向の矢田をクリック</li> </ul>                                                                                                    | 御社が独自に用意したプリセットを<br>オリジナルのカタログ製品集を作・                | と利用して全国の歯科<br>ってもらう仕組みです             | 斗ディーラーセ<br>└。御社オスス | :ールスが<br>メの商品                      | NTAL MATERIAL LIBRA                                          | RY<br>り 後で読む            | 情報登録                                          | カタログ                |
| the second second secon | リストや同一カテゴリの比較表な。                                    | ご御社独自のユニーク                           | ァなアイディア<br>プページででの | でいろん                               |                                                              |                         |                                               | _                   |
| <ul> <li>御社マーケティングにご研I(ださい。</li> <li>上部メニューのカタログ作成をクリック</li> <li>新潟作成をクリック</li> <li>白紙から作成をクリック</li> <li>白紙から作成をクリック</li> <li>小うワログ名・サブタイトルをつけて作成</li> <li>商品マスターから追加</li> <li>上の検索窓で条件を1つ以上設定します (メーカー名、協品名、カテゴリなど</li> <li>画面右の縦型メニューより「追加」をクリック</li> <li>・ 商品マスターから追加」</li> <li>・ 左の検索窓で条件を1つ以上設定します (メーカー名、協品名、カテゴリなど</li> <li>・ 画面右の縦型メニューより「遍加」をクリック</li> <li>・ 商品マスターにないフィテムを追加」</li> <li>・ 画面石の縦型メニューより「編集」をクリック</li> <li>・ 画面石の縦型メニューより「編集」をクリック</li> <li>・ 画面石の縦型メニューより「編集」をクリック</li> <li>・ 画面石の縦型メニューより「編集」をクリック</li> <li>・ 画面石の縦型メニューより「編集」をクリック</li> <li>・ 画面石の縦型メニューより「編集」をクリック</li> <li>・ 画品マスターになかった商品アイ</li> <li>・ 自品説明テキスト、規格、価格を記入して登録ボタンを押します</li> <li>・ 編集画面上溜の「<b>防品マスク</b>に女からかうやすく記入します</li> <li>・ 福島説明テキスト、規格、価格を記入して登録ボタンを押します</li> <li>・ 福島説明テキスト、規格、価格を記入して登録ボタンを押します</li> <li>・ 福島説明テキスト、規格、価格を記入して登録ボタンと押します</li> <li>・ 福島説明テキスト、規格、価格を記入して登録ボタンと押します</li> <li>・ 福島説明テキスト、規格、価格を記入して登録ボタンと押します</li> <li>・ 福島説明テキスト、規格、価格を記入して登録ボタンと押します</li> <li>・ 福島説明テキスト、規格、価格を記入して登録ボタンと押します</li> <li>・ 福島説明テキスト、規格、価格を記入して登録ボタンと押します</li> <li>・ 福島説明テキスト、規格、価格を記入して登録ボタンと押します</li> <li>・ 福泉画画の各介目途カ東ですりの優先駆使を変更してカタログ全体をソート (並び皆え) できます</li> <li>・ 福島四の各介イテム下部にある左右の矢印をクリックして移動できます</li> <li>・ 移動した先は青く表示されます。さらに移動する場合は再度同じ方向の矢印をクリック</li> </ul>                                                                                                    | 能です。ODML契約企業であれば                                    | <sup>-</sup> 。アップ夜はドップ<br>プリセットをいくつ作 | 手っても無料で            | す。ぜひ                               | 19ログ編集方法の選択                                                  | J                       |                                               | _                   |
| <ul> <li>1. 上部メニューのカダログ作成をクリック</li> <li>2. 新規作成をクリック</li> <li>2. 新規作成をクリック</li> <li>4. カタログ名・サブタイトルをつけて作成</li> <li>5. 商品アイテムを追加します</li> <li>1. 商品マスターから追加</li> <li>2. 画面右の縦型メニューより「追加」をクリック</li> <li>3. 検索結果から追加した商品の「カタログを追加」ボタンをクリック</li> <li>3. 検索結果から追加した商品の「カタログを追加」ボタンをクリック</li> <li>6. 商品カタログを編集します</li> <li>1. 画面右の縦型メニューより「編集」をクリック</li> <li>2. 商品マスターにないアイテムを追加</li> <li>2. 高品マスターにないアイテムを追加</li> <li>3. 会社名、カテゴリを選択し、商品名をわかりやすく記人します</li> <li>4. 商品説明テキスト、規格、価格を記人して登録ボタンを押します</li> <li>5. 編集画面で画像を追加してください(追加したアイテムはカタログの<br/>た端に記載)</li> <li>2. 全体立び替え</li> <li>4. 編集画面の各アイテム下部にある左右の矢印をクリックして移動できます</li> <li>2. 腐晶アイテム下部にある左右の矢印をクリックして移動できます</li> <li>2. 移動した先は青く表示されます、さらに移動する場合は再度同じ方向の矢印をクリック</li> </ul>                                                                                                    | 御社マーケティングにご活用くださ                                    | د ۷ <sup>۱</sup>                     |                    |                                    |                                                              | 新規作成                    | )                                             | 退去;                 |
| <ul> <li>2. 新規作成をクリック</li> <li>3. 白紙から作成をクリック</li> <li>4. カタログ名・サブタイトルをつけて作成</li> <li>5. 商品アイテムを追加します</li> <li>1. 商品マスターから追加</li> <li>2. 画面石の縦型メニューより「追加」をクリック</li> <li>3. 検索結果から追加した商品の「カタログを追加」ボタンをクリック</li> <li>3. 検索結果から追加した商品の「カタログを追加」ボタンをクリック</li> <li>6. 商品カタログを編集します</li> <li>1. 画面石の縦型メニューより「編集」をクリック</li> <li>2. 商品マスターにないアイテムを追加</li> <li>3. 会社名、カテゴリを逆し、「「「「」」」」」</li> <li>4. 両品説明テキスト、規格、価格を記入して登録ボタンを押します</li> <li>5. 編集画面で画像を追加してください(追加したアイテムはカタログのた満端に記載)</li> <li>2. 全社名/商品名/用違カテゴリの優先順位を変更してカタログを体をソート( 並び替え) できます</li> <li>2. 商品アイテムの割除 和用しないアイテムを向いた目除します</li> <li>4. 編集画面の各アイテム下部にある左右の矢印をクリックして移動できます</li> <li>2. 解動面の各アイテム下部にある左右の矢印をクリックして移動できます</li> <li>4. 商品編集画面の各アイテム下部にある左右の矢印をクリックして移動できます</li> </ul>                                                                                                    | 1. 上部メニューのカタロク作                                     | F成をクリック                              |                    |                                    | 『成方法の選択                                                      |                         |                                               |                     |
| <ul> <li>3. 白紙から作成をクリック</li> <li>4. カタログ名・サブタイトルをつけて作成</li> <li>5. 商品アイテムを追加します</li> <li>1. 商品マスターから追加</li> <li>1. 左の検索窓で条件を1つ以上設定します (メーカー名、商品名、カテゴリなど</li> <li>2. 画面石の縦型メニューより「追加」をクリック</li> <li>3. 検索結果から追加した商品の「カタログを追加」ボタンをクリック</li> <li>3. 検索結果から追加した商品の「カタログを追加」ボタンをクリック</li> <li>6. 商品カタログを編集します</li> <li>1. 画面石の縦型メニューより「編集」をクリック</li> <li>2. 商品マスターにないアイテムを追加</li> <li>2. 商品マスターにないアイテムを追加</li> <li>3. 会社名、カテゴリを選択し、商品名をわかりやすく記人します</li> <li>4. 商品説明テキスト、規格、価格を記入して登録ボタンを押します</li> <li>5. 編集画面で画像を追加してください(追加したアイテムはカタログの<br/>先端に記載)</li> <li>2. 全体拡び替え</li> <li>9. 会社名/商品名/用途カテゴリの優先順位を変更してカタログ全体をソート(並び替え)できます</li> <li>2. 商品アイテム下部にある左右の矢印をクリックして移動できます</li> <li>2. 移動した先は青く表示されます。さらに移動する場合は再度同じ方向の矢印をクリック</li> </ul>                                                                                                    | 2. 新規作成をクリック —                                      |                                      |                    |                                    |                                                              | 自紙から作成                  | プリセッ                                          | トから作成               |
| <ul> <li>4. カタログ名・サブタイトルをつけて作成</li> <li>5. 商品アイテムを追加します</li> <li>1. 商品マスターから追加</li> <li>1. 左の検索窓で条件を1つ以上設定します (メーカー名、商品名、カテゴリなど</li> <li>2. 画面右の縦型メニューより「追加」をクリック</li> <li>3. 検索結果から追加した商品の「カタログを追加」ボタンをクリック</li> <li>6. 商品カクログを編集します</li> <li>1. 画面右の縦型メニューより「鑑集」をクリック</li> <li>2. 商品マスターにないアイテムを追加</li> <li>2. 商品マスターにないアイテムを追加</li> <li>3. 会社名、カテゴリを選択し、商品名をわかりやすく記人します</li> <li>4. 商品説明テキスト、規格、価格を記入して登録ボタンを押します</li> <li>5. 編集画面で画像を追加してください(追加したアイテムはカタログの<br/>先端に記載)</li> <li>2. 全体拡び替え</li> <li>2. 倉体拡び替え</li> <li>3. 会社名/商品名/用途カテゴリの優先順位を変更してカタログを体をソート(並び替え)できます</li> <li>2. 商品アイテムの削除 和田しないアイテムを許によう解します</li> <li>4. 編集画面の各アイテム下部にある左右の矢印を少りックして移動できます</li> <li>2. 移動した先は青く表示されます。さらに移動する場合は再度同じ方向の矢印をクリック</li> </ul>                                                                                                    | 3. 白紙から作成をクリック                                      |                                      |                    |                                    |                                                              |                         |                                               | _                   |
| <ul> <li>5. 商品アイテムを追加します         <ul> <li>                 ・商品マスターから追加                 ・ たの検索窓で条件を1つ以上設定します(メーカー名、商品名、カテゴリなど                 ・ 直面前右の縦型メニューより「追加」をクリック                 ・ ・ ・ ・ ・ ・ ・ ・ ・ ・ ・</li></ul></li></ul>                                                                                                    | 4. カタログ名・サブタイトル                                     | をつけて作成                               | カタログ名の設定           |                                    |                                                              | ● 換末<br>オーワード<br>クリアフィル | オペマの条件を解除<br>キーワードを解除                         |                     |
| <ol> <li>前品マスターから追加</li> <li>左の検索窓で条件を1つ以上設定します(メーカー名、商品名、カテゴリなど</li> <li>画面右の縦型メニューより「追加」をクリック</li> <li>検索結果から追加した商品の「カタログを追加」ボタンをクリック</li> <li>商品カタログを編集します</li> <li>画面右の縦型メニューより「編集」をクリック</li> <li>商品マスターにないアイテムを追加</li> <li>ションパル</li> <li>上記商品マスターになかった商品アイ</li> <li>ションパル</li> <li>生記商品マスターになかった商品アイ</li> <li>ションパル</li> <li>生記商品マスターになかった商品アイ</li> <li>ションパル</li> <li>生記商品マスターになかった商品アイ</li> <li>ションパル</li> <li>金社名、カテゴリを選択し、商品名をわかりやすく記入します</li> <li>商品説明テキスト、規格、価格を記入して登録ボタンを押します</li> <li>編集画面で画像を追加してください(追加したアイテムはカタログの<br/>先端に記載)</li> <li>全体拡び替え</li> <li>の 会社名/商品名/用途カテゴリの優先順位を変更してカタログ全体をソート(鉱び替え)できます</li> <li>福駅画面の各アイテム下部にある左右の矢印をクリックして移動できます</li> <li>移動した先は青く表示されます。さらに移動する場合は再度同じ方向の矢印をクリック</li> </ol>                                                                                                    | 5. 商品 <b>アイテムを追加</b> します                            |                                      | カタログ名<br>サブタイトル    | 売箱 / フコアブルレジン<br>2019年7月現在         |                                                              | メーカー<br>クラレノリタク         | メーカーを想除<br>デンタル 0                             |                     |
| <ul> <li>1. 左の検索窓で条件を1つ以上設定します(メーカー名、商品名、カテゴリなど         <ul> <li>画面右の縦型メニューより「追加」をクリック</li> <li>3. 検索結果から追加した商品の「カタログを追加」ボタンをクリック</li> <li>6. 商品カクログを編集します                 <ul> <li>画面右の縦型メニューより「編集」をクリック</li> <li>2. 商品マスターにないアイテムを追加</li> <li>シロンパー</li> <li>1. 山面石の縦型メニューより「編集」をクリック</li> <li>2. 商品マスターにないアイテムを追加</li> <li>シロンパー</li> <li>1. 山面石の縦型メニューより「編集」をクリック</li> <li>2. 商品マスターにないアイテムを追加</li> <li>シロンパー</li> <li>1. 上記商品マスターになかった商品アイ</li> <li>シロンパー</li> <li>シロンパー</li> <li>シロンパー</li> <li>シロンパー</li> <li>シロンパー</li> <li>シロンパー</li> <li>シロンパー</li> <li>シロンパー</li> <li>シロンパー</li> <li>シロンパー</li> <li>シロンパー</li> <li>シロンパー</li> <li>シロンパー</li> <li>シロンパー</li></ul></li></ul></li></ul>                                                                                                    | 1. 商品マスターから追加                                       | 1                                    |                    | ſ                                  | カタログを作家                                                      | 用追別カテゴリー                | <ul> <li>カテゴリーを解除</li> <li>*</li> </ul>       |                     |
| <ul> <li>         . 画面右の縦型メニューより「追加」をクリック         . 検索結果から追加した商品の「カタログを追加」ボタンをクリック         . 商品カタログを編集します         . 画面右の縦型メニューより「編集」をクリック         . 商品マスターにないアイテムを追加         . のの協力、の方の「商品マスターになかった商品アイ」         . 上記商品マスターになかった商品アイ」         . 編集画面上部の「商品マスタに未掲載の商品を追加」をクリック         . 編集画面上部の「商品マスタに未掲載の商品を追加」をクリック         . 編集画面上部の「商品マスタにたばさい(追加したアイテムはカタログの<br/>先端に記載)         . 会社名, 向テゴリの優先順位を変更してカタログ全体をソート(並び替え)できます         . 会社名/商品名/用途カテゴリの優先順位を変更してカタログ全体をソート(並び替え)できます         . 個別の並び替え         . 編集画面の各アイテム下部にある左右の矢印をクリックして移動できます         . 級集画面の各アイテム下部にある左右の矢印をクリックして移動できます         . 感動した先は首く表示されます。さらに移動する場合は再度同じ方向の矢印をクリック      </li> </ul>                                                                                                    | 1. 左の <b>検索窓で条件</b>                                 | を1つ以上設定しま                            | ⊾<br>ます (メーカ-      | ·名、商品名、太                           | コテゴリなど                                                       | 用途別力テゴリー<br>コンポジットレ     | - を更に絞り込む<br>ジン ・                             |                     |
| <ul> <li>8. 検索結果から追加した商品の「カタログを追加」ボタンをクリック</li> <li>6. 商品カタログを編集します         <ul> <li>1. 画面右の縦型メニューより「編集」をクリック</li> <li>2. 商品マスターにないアイテムを追加             <ul></ul></li></ul></li></ul>                                                                                                    | 2. 画面右の縦型メニ                                         | ューより「 <b>追加</b> 」;                   | をクリック              |                                    |                                                              | 用波別カテゴリー<br>フロアブルレジ     | <ul> <li>- を更に絞り込む</li> <li>&gt; ・</li> </ul> |                     |
| <ul> <li>3. 検索結果がら追加した商品の「カダログを追加」ホタシをグリック</li> <li>6. 商品カタログを編集します         <ol> <li>1. 画面右の縦型メニューより「編集」をクリック</li> <li>2. 商品マスターにないアイテムを追加</li> <li>2. 商品マスターにないアイテムを追加</li> <li>2. 編集画面上部の「商品マスタに未掲載の商品を追加」をクリック</li> <li>3. 会社名、カテゴリを選択し、商品名をわかりやすく記入します</li> <li>4. 商品説明テキスト、規格、価格を記入して登録ボタンを押します</li> <li>5. 編集画面で画像を追加してください(追加したアイテムはカタログの<br/>先端に記載)</li> </ol> </li> <li>2. 全体並び替え</li> <li>2. 商品アイテムの削除 利用しないアイテムを枠ごと削除します</li> <li>4. 編集画面の各アイテム下部にある左右の矢印をクリックして移動できます</li> <li>2. 移動した先は青く表示されます。さらに移動する場合は再度同じ方向の矢印をクリック</li> </ul>                                                                                                    |                                                     |                                      |                    | 11 2 2 2 2                         | 1) 5                                                         |                         |                                               | -                   |
| <ul> <li>6. 商品カタログを編集します <ol> <li>. 画面右の縦型メニューより「編集」をクリック</li> <li>. 画面右の縦型メニューより「編集」をクリック</li> <li>. 商品マスターにないアイテムを追加</li> <li>. 上記商品マスターになかった商品アイ <ol> <li>します</li> <li>. 無集画面上部の「商品マスタに未掲載の商品を追加」をクリック</li> <li>. 会社名、カテゴリを選択し、商品名をわかりやすく記入します</li> <li>. 商品説明テキスト、規格、価格を記入して登録ボタンを押します</li> <li>5. 編集画面で画像を追加してください(追加したアイテムはカタログの<br/>先端に記載)</li> </ol> </li> <li>2. 全体並び替え <ol> <li>会社名/商品名/用途カテゴリの優先順位を変更してカタログ全体をソート(並び替え)できます</li> </ol> </li> <li>2. 商品アイテムの削除 利用しないアイテムを枠ごと削除します</li> <li>. 編集画面の各アイテム下部にある左右の矢印をクリックして移動できます</li> <li>2. 移動した先は青く表示されます。さらに移動する場合は再度同じ方向の矢印をクリック</li> </ol> </li> </ul>                                                                                                    | 3. 快楽結果から追加                                         | した間面の「カツ」                            | ロンを追加」             | ホタンをク                              | リック<br>************************************                  | #£ 3, 20 %#0            |                                               | Ļ                   |
| <ul> <li>1. 画面右の縦型メニューより「編集」をクリック</li> <li>2. 商品マスターにないアイテムを追加</li> <li>1. 上記商品マスターになかった商品アイ</li> <li>2. 編集画面上部の「商品マスタに未掲載の商品を追加」をクリック</li> <li>3. 会社名、カテゴリを選択し、商品名をわかりやすく記入します</li> <li>4. 商品説明テキスト、規格、価格を記入して登録ボタンを押します</li> <li>5. 編集画面で画像を追加してください(追加したアイテムはカタログの<br/>先端に記載)</li> <li>2. 全体並び替え</li> <li> <ul> <li>                  会社名/商品名/用途カテゴリの優先順位を変更してカタログ全体をソート(並び替え)できます</li> <li>                  個別の並び替え                  <ul></ul></li></ul></li></ul>                                                                                                    | 6. 商品 <b>カタログを編集</b> します                            |                                      |                    | 低原語時:: 144<br>作用日 2001<br>開発日 2001 | クラレノリタッデンタル株式会生 (文)<br>300 米正確でない場合もおります<br>82月14日<br>85月32日 |                         | A PEOPERATE A                                 | Ì                   |
| <ul> <li>2. 商品マスターにないアイテムを追加</li> <li>4. 上記商品マスターになかった商品アイします</li> <li>2. 編集画面上部の「商品マスタに未掲載の商品を追加」をクリック</li> <li>3. 会社名、カテゴリを選択し、商品名をわかりやすく記入します</li> <li>4. 商品説明テキスト、規格、価格を記入して登録ボタンを押します</li> <li>5. 編集画面で画像を追加してください(追加したアイテムはカタログの<br/>先端に記載)</li> <li>2. 会社名/商品名/用途カテゴリの優先順位を変更してカタログ全体をソート(並び替え)できます</li> <li>2. 商品アイテムの削除 利用しないアイテムを枠ごと削除します</li> <li>3. 個別の<b>並び替え</b></li> <li>4. 編集画面の各アイテム下部にある左右の矢印をクリックして移動できます</li> <li>2. 移動した先は青く表示されます。さらに移動する場合は再度同じ方向の矢印をクリック」</li> </ul>                                                                                                    | 1. 画面右の縦型メニ                                         | ューより「 <b>編集</b> 」>                   | をクリック_             |                                    |                                                              |                         |                                               | - [                 |
| <ul> <li>1. 上記商品マスターになかった商品アイ (************************************</li></ul>                                                                                                    | 2. 商品マスターにな                                         | いアイテムを追加                             |                    | カタログ作成                             |                                                              |                         | HOME > カタログ作成                                 |                     |
| します<br>2. 編集画面上部の「 <b>商品マスタに未掲載の商品を追加</b> 」をクリック<br>3. 会社名、カテゴリを選択し、商品名をわかりやすく記入します<br>4. 商品説明テキスト、規格、価格を記入して登録ボタンを押します<br>5. 編集画面で画像を追加してください(追加したアイテムはカタログの た端に記載)<br>2. 全体並び替え<br>• 会社名/商品名/用途カテゴリの優先順位を変更してカタログ全体をソート(並び替え)できます<br>2. 商品アイテムの削除 利用しないアイテムを枠ごと削除します<br>1. 編集画面の各アイテム下部にある左右の矢印をクリックして移動できます<br>2. 移動した先は青く表示されます。さらに移動する場合は再度同じ方向の矢印をクリック                                                                                                    | 1. 上記商                                              | 品マスターになか                             | った商品アイ             | 編集対象カタログ名:充填 / :                   | フロアプルレジン                                                     | 商品マスタに未掲載の商             | 品を追加 並び替え                                     | Ľ                   |
| <ul> <li>2. 編集画面上部の「商品マスタに未掲載の商品を追加」をクリック         <ul> <li>3. 会社名、カテゴリを選択し、商品名をわかりやすく記入します</li></ul></li></ul>                                                                                                    | します                                                 |                                      |                    |                                    |                                                              |                         | 商品追加                                          |                     |
| <ul> <li>3. 会社名、カテゴリを選択し、商品名をわかりやすく記入します         <ul> <li>4. 商品説明テキスト、規格、価格を記入して登録ボタンを押します</li> <li>5. 編集画面で画像を追加してください(追加したアイテムはカタログの<br/>先端に記載)</li> </ul> </li> <li>2. 全体並び替え         <ul> <li></li></ul></li></ul>                                                                                                    | 2. 編集画                                              | 面上部の「 <b>商品マ</b> 、                   | スタに未掲載             | 載の商品を追                             | <b>加</b> 」をクリッ                                               | ック                      | 云在る<br>モリムラ(モリムラ)<br>カテゴリー                    |                     |
| <ul> <li>4. 商品説明テキスト、規格、価格を記入して登録ボタンを押します</li> <li>5. 編集画面で画像を追加してください(追加したアイテムはカタログの<br/>先端に記載)</li> <li>2. 全体並び替え</li> <li> <ul> <li>             金び替え             <ul></ul></li></ul></li></ul>                                                                                                    | 3. 会社名                                              | 、カテゴリを選択                             | し、商品名な             | をわかりやす                             | く記入します                                                       | ţ.                      | 診療用設計> 機械室間違 > 配当<br>商品名                      | 「器具・トラコ             |
| <ul> <li>5. 編集画面で画像を追加してください(追加したアイテムはカタログの<br/>先端に記載)</li> <li>2. 全体並び替え</li> <li> <ul> <li></li></ul></li></ul>                                                                                                    | 4. 商品説                                              | 明テキスト、規格、                            | 、価格を記え             | 、して登録ボ                             | タンを押しま                                                       | ;す                      | 商品說明                                          |                     |
| <ul> <li>2. 全体並び替え         <ul> <li>会社名/商品名/用途カテゴリの優先順位を変更してカタログ全体をソート(並び替え)できます</li> </ul> </li> <li>2. 商品アイテムの削除 利用しないアイテムを枠ごと削除します         <ul> <li>(す) マ</li> <li>(調用)の並び替え</li> <li>1. 編集画面の各アイテム下部にある左右の矢印をクリックして移動できます</li> <li>2. 移動した先は青く表示されます。さらに移動する場合は再度同じ方向の矢印をクリック</li> </ul> </li> </ul>                                                                                                    | <ol> <li>編集画</li> <li>先端に</li> </ol>                | 面で画像を追加し <sup>、</sup><br>記載)         | てください(             | 追加したアイ                             | テムはカタロ                                                       | ョグの                     | 第1キー:<br>第2キー:<br>第3キー:                       | 会社名<br>商品名<br>カテゴリー |
| <ul> <li>         ・ 会社名/商品名/用途カテゴリの優先順位を変更してカタログ全体をソート(並び替え)できます     </li> <li>         ・ ・・・・・・・・・・・・・・・・・・・・・・・・・・・</li></ul>                                                                                                    | 2. 全体並び替え                                           |                                      |                    |                                    |                                                              | 並び警                     | <u>*</u> え                                    | を自び開え               |
| <ol> <li>2. 商品アイテムの削除 利用しないアイテムを枠ごと削除します</li> <li>3. 個別の並び替え         <ol> <li>1. 編集画面の各アイテム下部にある左右の矢印をクリックして移動できます</li> <li>2. 移動した先は青く表示されます。さらに移動する場合は再度同じ方向の矢印をクリック</li> </ol> </li> </ol>                                                                                                    | ○ 会社名/商品名/用                                         | 途カテゴリの優先                             | 順位を変更し             | 、てカタログ                             | 全体をソート                                                       | 、 (並び春                  | 持え)できま                                        | す                   |
| <ol> <li>個別の並び替え</li> <li>編集画面の各アイテム下部にある左右の矢印をクリックして移動できます</li> <li>移動した先は青く表示されます。さらに移動する場合は再度同じ方向の矢印をクリック</li> </ol>                                                                                                    | 2. 商品アイテムの <b>削除</b> 利用し                            | ないアイテムを枠ごと削                          | 川除します              |                                    | F                                                            | _→                      | V                                             | 削除                  |
| <ol> <li>編集画面の各アイテム下部にある左右の矢印をクリックして移動できます</li> <li>移動した先は青く表示されます。さらに移動する場合は再度同じ方向の矢印をクリック</li> </ol>                                                                                                    | 3. 個別の <b>並び替え</b>                                  |                                      |                    |                                    | 4                                                            |                         |                                               |                     |
| 2. 移動した先は青く表示されます。さらに移動する場合は冉皮同じ方向の矢印をクリック                                                                                                    | <ol> <li>編集画面の各アイテ</li> <li>4. 編集画面の各アイテ</li> </ol> | ム下部にある左右                             | の矢印をク              | リックして移                             | 動できます                                                        | An. 20 1 1              | 2                                             |                     |
| 4 テキストの修正                                                                                                    | <ol> <li>2. 移動した先は青く表</li> <li>4 テキストの修正</li> </ol> | 「示されます。さら                            | に移動する:             | 易台は冉度同                             | 间じ万向の矢                                                       | 非をクリ                    | ック                                            |                     |
| 1. 編集画面では <b>商品名・メーカー名・説明テキスト・規格・価格欄</b> はすべて <b>編集可能</b> です。適宜麥更                                                                                                    | 1. 編集画面では <b>商品名</b>                                | 」・メーカー名・説                            | 明テキスト              | ・規格・価格                             | 8欄はすべて                                                       | 編集可能                    | です。適宜変                                        | 変更し                 |

5. 商品画像の変更追加

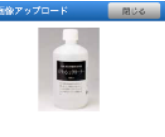

← →

- 6. 強調マークの付与
  - ・編集画面下部の♥マークをクリックするとカタログの写真にPick Upのアイコンが追加されます

## 7. **PDFプレビュー**

・ 画面右の **4プレビュー**をクリックするとPDFが生成され表示されますので確認ください

#### 8. 印刷・シェア

- 1. 画面右の5 印刷・シェアをクリックすると「お気に入り」のページに保存されます。
- 2. ここからタイトルやサブタイトルを変更したり社内共有したり、内容の編集、複製、削除ができます

PDF化

変更

3. 社内共有は従来からある「共有フォルダ」の一機能として表示されます。

# 9. プリセットとして保存する

- 1. 上記で「変更」をクリックします
- 2. ここでもう一度カタログのタイトルとサブタイトルを編集できます
- 必ず「プリセットの設定」を●対象にチェックして更新してください。
   これを行わないとディーラーさんから見えなくなります!

## 10.プリセットの編集

- 1. 上記で「編集」をクリックカタログ編集画面に推移します
- 2. 「コピー」をクリックするとこのプリセットを利用して別のプリセットを作成できます
- 3. 「削除」をクリックするとこのプリセットを削除しディーラーから利用できなくなります

# さいごに

- \* プリセットの内容・表現等につきましてすべて御社の責任の下でお願いします(最終的にはカタログを発行した ディーラー名のみが表示されプリセットを制作したメーカー卸等の名前は表示されません)。
- ※ 当初より入力されている商品マスターの商品名、規格、説明テキスト等はすべてメーカーのWEBサイトやカタ ログから転記したものですので、あくまでご参考にお願いします。
- \* プリセットの元になるODML商品マスターに掲載されている御社商品の写真、説明テキストなどはすべて御社に て修正変更することができます。詳しくはODMLメーカー向けマニュアルをご覧ください。ぜひ皆さまのご協力 お力添えをお願いします。本機能に限らずODMLのさまざまなシーンでディーラーセールスへの強力な支援とな ります。
- \* 今後もできるだけ利用しやすい機能として成長させていきたいと考えております。各機能に関してご意見アドバイスある方はいつでもtaka@ourdent.comまでご連絡いただけますと助かります。

コピー

削除

シェア 編集